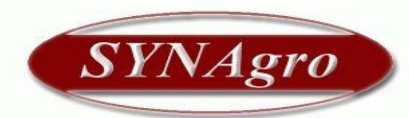

## Manual para instalar el Sistema SYNAgro Contabilidad

1- Debe colocar en la solapa del navegador el siguiente link http://www.synagro.com.ar/web\_update/instaladores/InfoManager%202.0/infomanager\_2.0.exe

Por favor haga un clic en "Infomanager 2.0.exe"

| 🕲 Index of /web_update/instaladores/InfoManager 2.0 - Mozilla Firefox                                                                                                    |                                                 |                   |
|----------------------------------------------------------------------------------------------------|-------------------------------------------------|-------------------|
| Archivo Editar Ver Historial Marcadores Herramiențas Ayuda                                                                                                    |                                                 | $\langle \rangle$ |
| < • 🗼 • 🕑 🛞 🏠 🦙 http://www.synagro.gen.ar/web_update/instaladores/InfoManager%202.0/                                                                                                  | ▼ ► Google                                      | Q                 |
| 🗭 Comenzar a usar Fire 🔂 Últimas noticias                                                                                                    |                                                 |                   |
| hn Index of /web_update/instalado 🛐 🦌 Software de gestión agraria   liquidaci 🔄                                                                                                    |                                                 | -                 |
| Index of /web_update/instaladores/InfoManager  Parent Directory  infomanager 2.0.exe Apache/2.2.16 (CentOS) mod_ssil/2.2.16 0.9.81 DAV/2 mod_auth_passthrough/2.1 FrontPage/5.0.2.263 | <b>2.0</b><br>5 Server at www.synagro.com.ar Po | rt 80             |
|                                                                                                    |                                                 |                   |

2- Presione el botón "Guardar Archivo"

| Abriendo informanager_2.0.exe                              |                  |
|------------------------------------------------------------|------------------|
| Ha escogido abrir                                          |                  |
| infomanager_2.0.exe                                        |                  |
| el cual es un: Aplicación<br>de: http://www.synagro.com.ar |                  |
| ¿Le gustaría guardar este archivo?                         |                  |
| Guardar                                                    | archivo Cancelar |

3-Y aparecerá una ventana que dice **Descargas**, deje completar la barra de color verde. Dependerá del tipo de conexión a Internet que UD. posea, el tiempo que demore la descarga.

| infoman | ager_2.0(2).exe             | Cancelar            |
|---------|-----------------------------|---------------------|
| Pausar  | 12.6 de 29.9 MB a 181 KB/se | g.; 01:38 tiempo re |
|         |                             |                     |
|         |                             |                     |
|         |                             |                     |
|         |                             |                     |
|         |                             |                     |

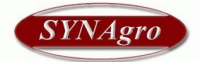

**Nota:** Tenga en cuenta donde guarda la descarga del archivo **infomanager \_2.0.exe** (para el ejemplo de esta guía se guarda en el **Escritorio**). Elija un lugar conveniente para poder ejecutarlo sin problemas.

**4-** El archivo de instalación se guardara (para este ejemplo) en el **Escritorio** y aparecerá un icono, haga doble clic en el icono.

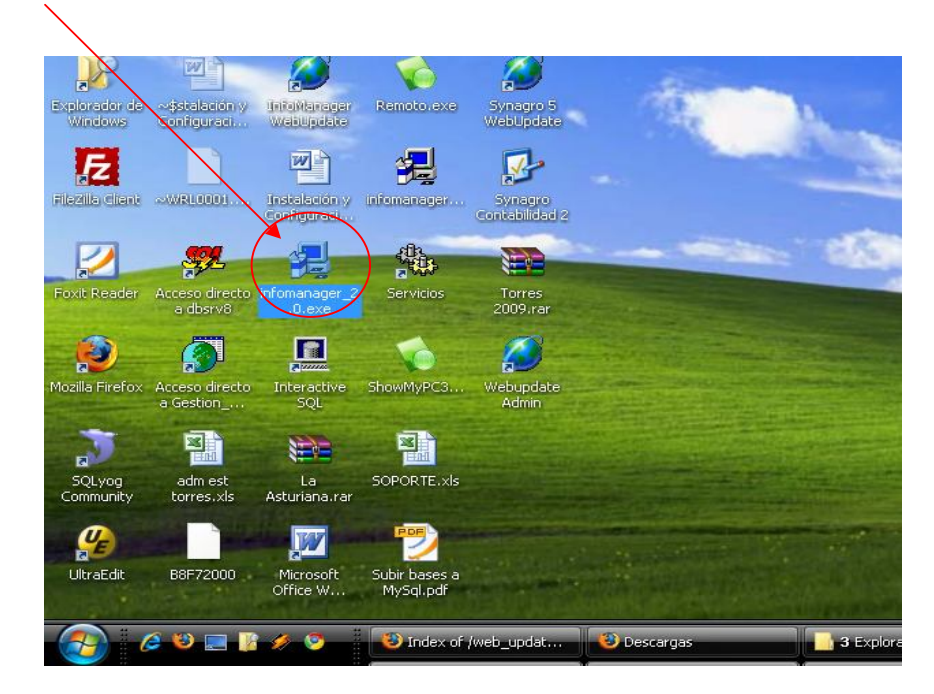

5- Se *abre el PreSetup*, y dejo que se complete con la barrita celeste

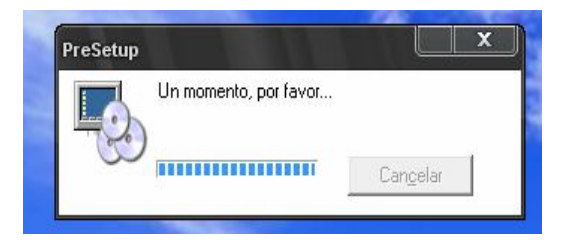

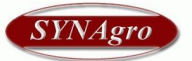

6- Luego, le aparece una ventana llamada "*Infomanager*", presione el botón "*Siguiente*"

| Bienvenido                                                                                                    |                                                     |
|----------------------------------------------------------------------------------------------------|-----------------------------------------------------|
| InfoManager                                                                                                    |                                                     |
| Bienvenido a la instalación de InfoManaç<br>ayudará a través de la instalación.<br>Click en "Siguiente" o pulse Enter para c | ger 1.2. El asistente de Install-us le<br>ontinuar. |
| Installation powered by install-us.com                                                                                       | <u>Siguiente</u> Can <u>c</u> elar                  |

7- Nuevamente, presionar el botón "Siguiente"

| Directorio de Programa                                                                                          |                      |
|----------------------------------------------------------------------------------------------------|----------------------|
| InfoManager                                                                                                    |                      |
| Acepte el nombre del diretorio del programa o seleccione (<br>añadir un nuevo diretorio.                        | ino de la lista para |
| InfoManager                                                                                                    |                      |
| Directorios existentes:                                                                                         |                      |
| Accesorios<br>BricoPacks<br>Contabilidad 2<br>Google Chrome<br>InfoManager<br>Inicio<br>install-us<br>Synagro 5 |                      |
| Anterior Siguient                                                                                               | e Can <u>c</u> elar  |

8- Luego en la siguiente pantalla presione el botón "Siguiente"

| InfoManager                                                                                                    |                                           |                                   |              |
|----------------------------------------------------------------------------------------------------|-------------------------------------------|-----------------------------------|--------------|
| Los parámetros para la ins<br>la información necesaria pa                                                       | talación se han co<br>ara comenzar la in: | mpletado. El asiste<br>stalación. | nte ya tiene |
| Configuración: Completa:<br>Programa<br>MySQL<br>Descargas<br>ASA<br>Contabilidad2<br>Directorio ''C:\WebUpdate |                                           |                                   |              |
| Por favor pulse Enter para                                                                                      | comenzar la instala                       | ción.                             |              |

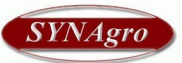

9- A continuación aparece la pantalla de abajo y deje que se complete la barra celeste

| InfoManager 1.2                         |                                  |                   |
|-----------------------------------------|----------------------------------|-------------------|
| InfoManage                              | r                                |                   |
|                                         |                                  |                   |
| Copiando<br>Copiando c:\Synagro\        | .Contabilidad2\remoto.exe        |                   |
|                                         |                                  |                   |
|                                         |                                  |                   |
|                                         |                                  |                   |
| Installation powered by install-us, com | <u>Anterior</u> <u>Siguiente</u> | Can <u>c</u> elar |
|                                         |                                  |                   |

10- Luego vera esta pantalla y presione el botón que dice "Done"

| InfoManager 1.2                        |         |                   |
|----------------------------------------|---------|-------------------|
| InfoManage                             | r       |                   |
| Instalación finalizada!                |         |                   |
|                                        |         |                   |
|                                        |         |                   |
|                                        |         |                   |
|                                        |         |                   |
| Installation powered by install-us.com | Anterio | Can <u>c</u> elar |

**11-** Ahora Ud. podrá ingresar al Sistema, para esto vaya a Escritorio y busque el Icono "*Infomanager WebUpdate*" y haga doble clic sobre el mismo.

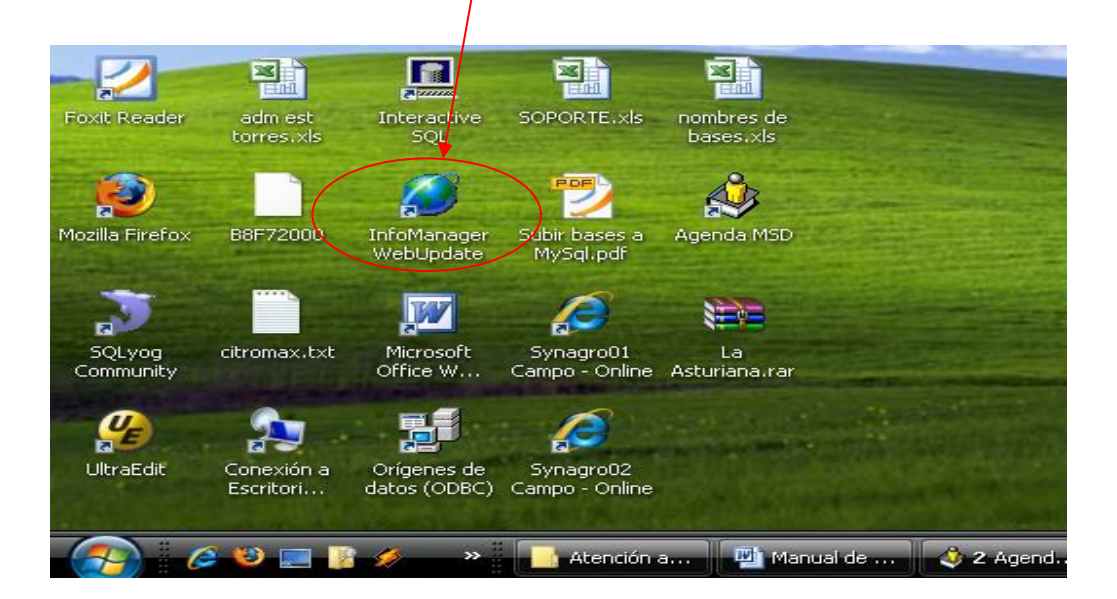

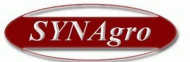

**12-** Se iniciará las actualizaciones que tenga el Sistema, y estas se descargaran automáticamente (esto puede demorar algunos minutos).

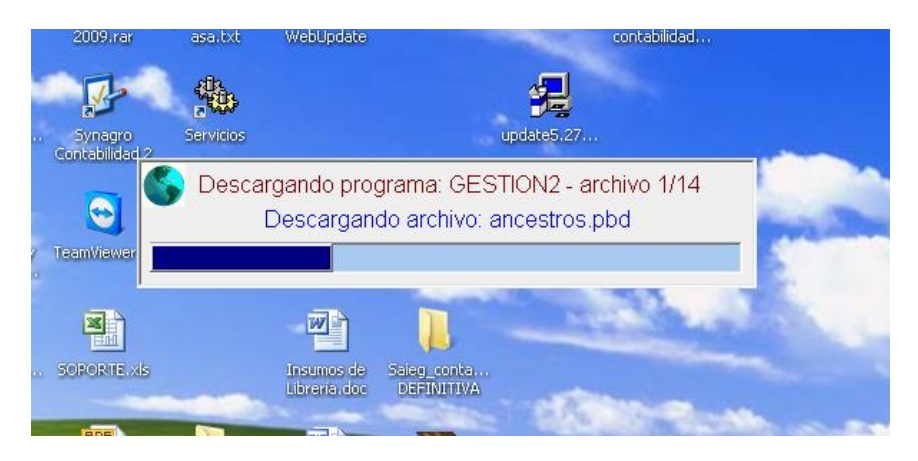

En esta imagen podemos observar que continúa la actualización del Sistema

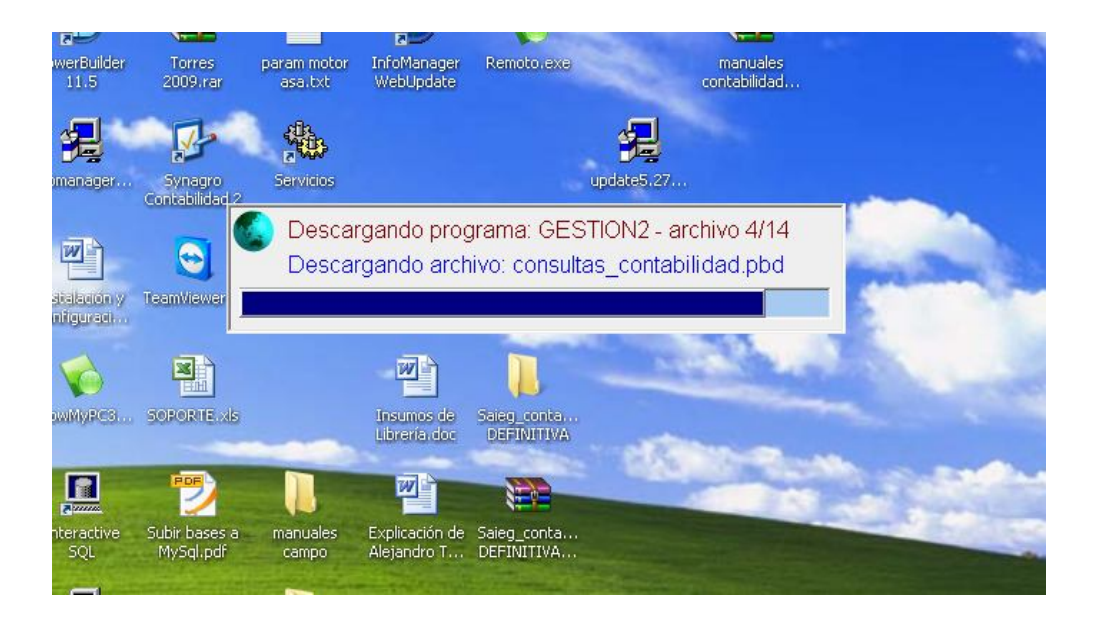

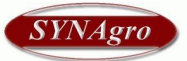

**13-** Se abrirá la ventana principal del Sistema y podrá usar la versión de prueba hasta que usted envié el número de identificación.

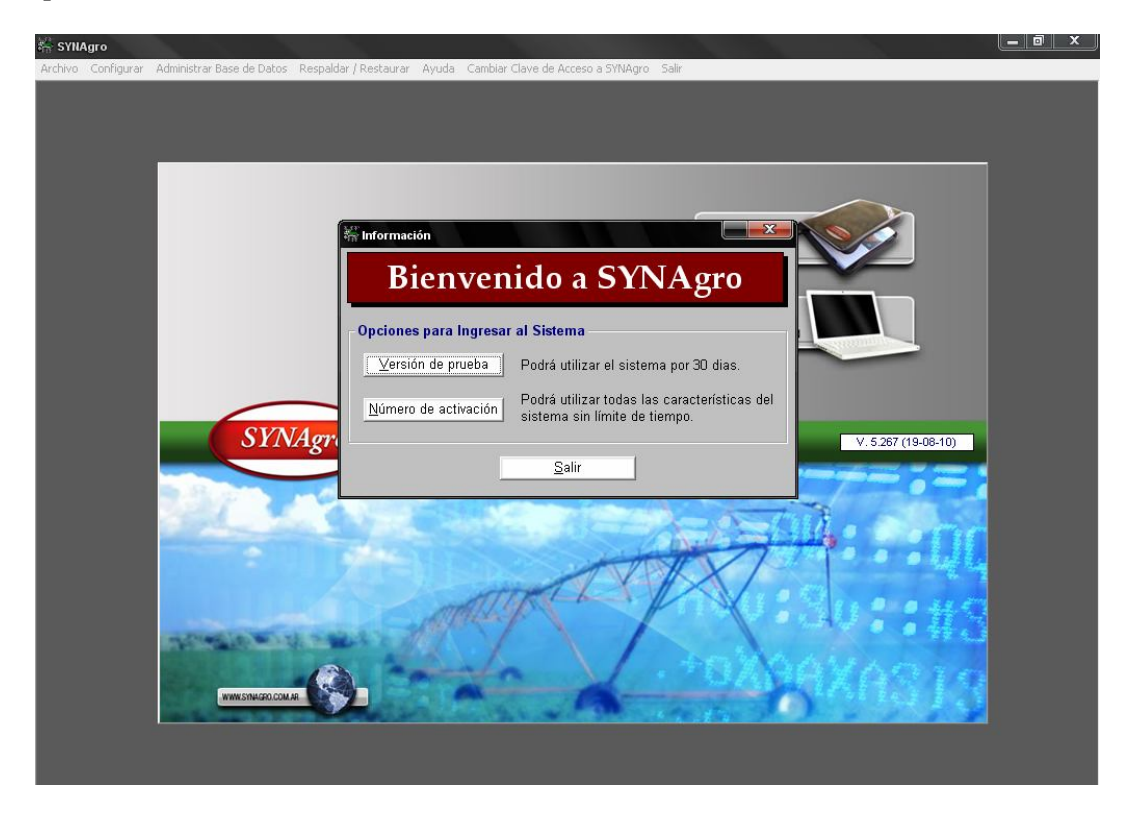

**14-** Para solicitar el número de activación debe enviar un mail a <u>info@synagro.com.ar</u> junto con el código de identificación.

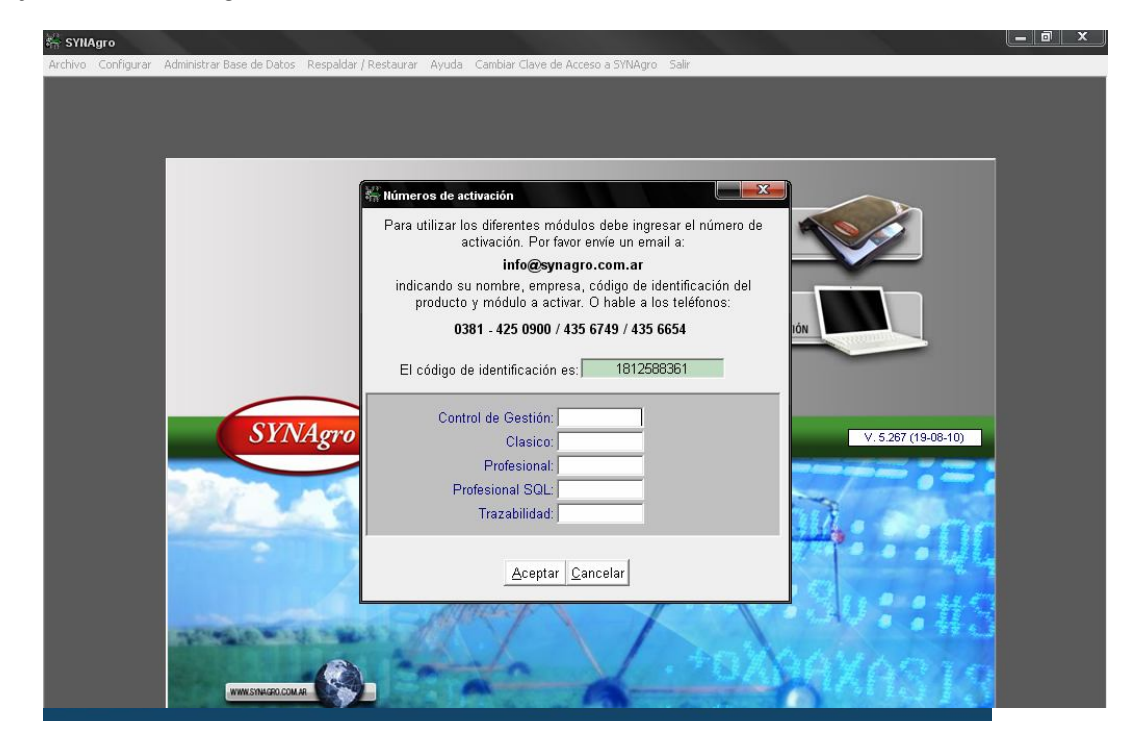

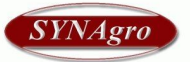

**15**– Cuando instala por primera vez el **Sistema Web** y desea ingresar UD. debe colocar en el campo **Base:** el nombre técnico de la base de datos que le será suministrado oportunamente.

Como por ejemplo podría ser casa\_cont\_1011 (Esto es a manera de ejemplo, no necesariamente su base de datos tendrá este nombre). Recuerde además que debe estar tildada la opción de Internet.

| i 🛎 🖬 🚺 |                            |                            |
|---------|----------------------------|----------------------------|
|         |                            |                            |
|         |                            |                            |
|         |                            |                            |
|         |                            |                            |
|         |                            |                            |
|         | Ingreso al sistema         |                            |
|         |                            |                            |
|         |                            | -                          |
|         | Base: Synagro - Synagro 09 |                            |
|         |                            |                            |
|         | O Local                    |                            |
|         | Internet                   |                            |
| SYNAgro | Contabilidad               | Versión 2.388 (09-09-2010) |
| 8       |                            |                            |
|         |                            |                            |
|         |                            |                            |

**Nota:** si las pc's disponen de **Windows Seven o Vista**, es necesario, al ejecutable de Contabilidad, renombrarlo con el nombre **setup**. Hecho esto de ser posible, hacer clic con el botón de derecho sobre el instalador, y elegir la opción **''Ejecutar como administrador''**. De no visualizar la opción, instalarlo de manera tradicional haciendo doble clic.